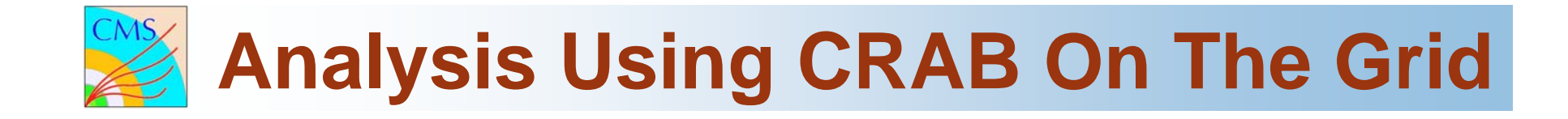

# A practical introduction to

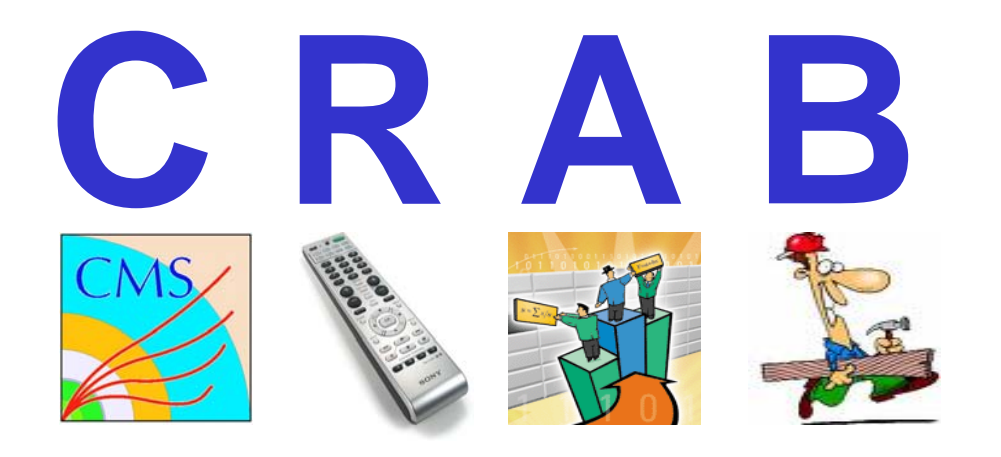

Bockjoo Kim U of Florida

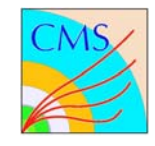

- Certificate Processing: The first BIG steps
- Grid Tools
- CMSSW
- CRAB
- Example Configurations
- Example Analysis Using EDAnalyzer
- Putting Everything Together

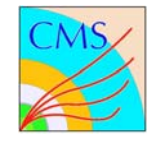

# **Certificate Processing**

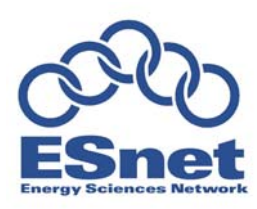

• Create Certificate https://pki1.doegrids.org/ManUserEnroll.html

• Created Certificate usercert.pem\* and userkey.pem

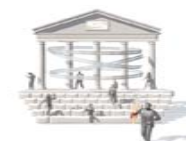

• Register Certificate from RA's http://www.doegrids.org/

• Signed Certificate usercert.pem& and userkey.pem

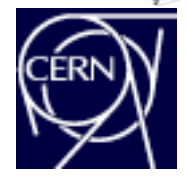

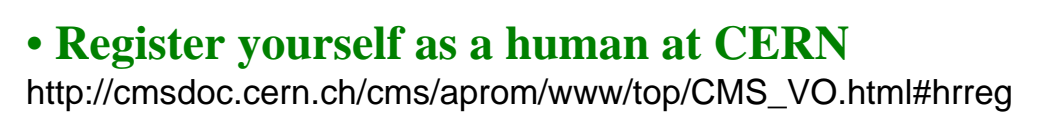

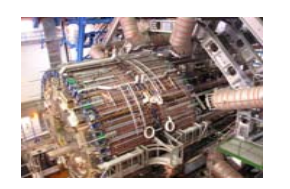

• Choose CMS as your VO https://lcg-voms.cern.ch:8443/vo/cms/vomrs?path=/RootNode

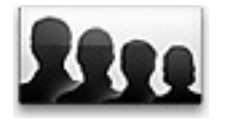

• Choose your role as the cmsuser in /cms/uscms group. cmsfrontier, cmsphedex, cmsprod, cmssoft, cmst1admin, cmst1admin, cmsuser

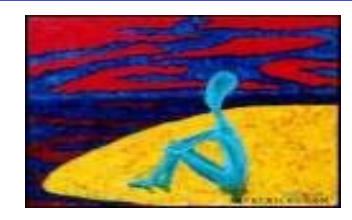

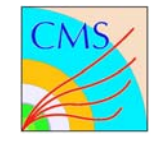

- Available at some USCMS T2 Analysis Hosts Example : alachua.phys.ufl.edu
- Install personal OSG client+Condor-G : https://twiki.grid.iu.edu/twiki/bin/view/ReleaseDocumentation/ClientInstallationGuide
- OSG packaging : Pacman has to be used

https://twiki.grid.iu.edu/twiki/bin/view/ReleaseDocumentation/PacmanInfo

Condor-G configuration maybe non-trivial

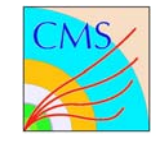

- Available at some USCMS T2 Analysis Hosts
- One can also install personal gLite UI : http://grid-deployment.web.cern.ch/grid-deployment/download/relocatable
- Very non-trivial installation for first-timer
- No SL4 version yet (to be available soon)
- Important for interoperability (EGEE--> OSG)

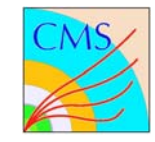

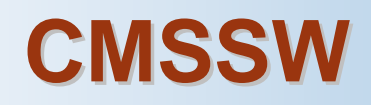

- CMSSW is required for CRAB job creation
- Available at OSG T2 sites
- One can also install CMSSW on {desk,lap}top

https://twiki.cern.ch/twiki/bin/view/CMS/CMSSW\_aptinstaller : General install instruction https://gdsuf.phys.ufl.edu:8080/cmssoft/cmssoft\_install.tar.gz : install scripts on OSG https://gdsuf.phys.ufl.edu:8080/cmssoft/install\_cmssw\_sl4.sh : Example SL4 CMSSW install

# • SL3 vs SL4 : CRAB not tested with SL4 yet

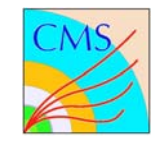

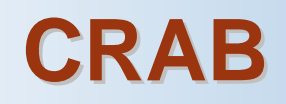

- Available at some T2 sites UCSD, Caltech, Wisconsin, UFL
- One can also install personal CRAB https://cmsdoc.cern.ch/cms/ccs/wm/www/Crab: Production Release /afs/cern.ch/cms/ccs/wm/scripts/Crab/CRAB\_1\_4\_1\_pre1.tgz : Pre-release
- Data Bookkeeping System (DBS) evolves: Something that one needs to watch out
- CRAB Configuration : scheduler and data mostly

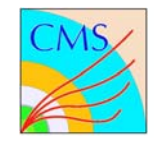

## • [CRAB] Section 'scheduler' configuration

scheduler = condor\_g # Condor-G Scheduler
# scheduler = glitecoll # for gLite RB job submission

# • [EDG] Section comp. resource configuration (Resource Broker or GridCat)

ce\_white\_list = ufloridapg.phys.ufl.edu # one of USCMS T2 sites se\_white\_list = phys.ufl.edu # restrict to SE at Florida

# • [CONDORG] Section b-queue configuration

globus\_rsl = (queue=cms\_grid)(maxWalltime=2880)(jobType=single)

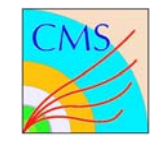

# **CRAB Configuration : data**

## Dataset Location (DLS) : SE -> dataset

Ifc\_catalog=prod-Ifc-cms-central.cern.ch/grid/cms/DLS/LFC SE=srm1.phys.ufl.edu dIs-get-fileblock -i DLS\_TYPE\_LFC -e \$Ifc\_catalog \$SE # Lists all dataset at \$SE

# • [CMSSW] Section Variables

Input Data Minbias CSA06, CMSSW\_1\_0\_6

**datasetpath =** /CSA06-106-os-minbias12-0/RECO/CMSSW\_1\_0\_6-RECO\_Hee5e8972ca2b9fe5859521c27772ba77

- No Input : e.g., starting from pythia evt. Gen. datasetpath = None
- CMSSW configuration : pset = recoana.cfg
- Total events to be analyzed : total\_number\_of\_events = -1
- Events/Job : events\_job = 7000
- **Output :** output\_file = myroot.root

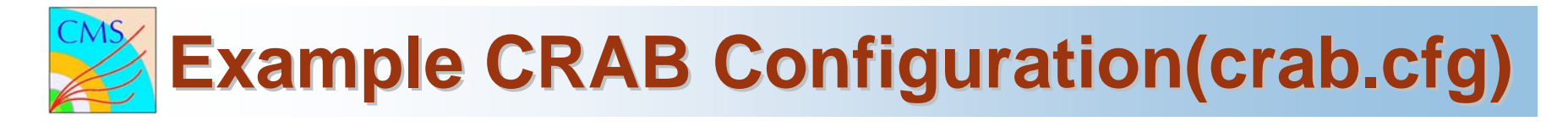

```
[CRAB]
jobtype = cmssw
scheduler = condor q
[CMSSW]
datasetpath = /CSA06-106-os-minbias12-0/RECO/CMSSW_1_0_6-RECO_Hee5e8972ca2b9fe5859521c277
dbs_url = http://cmsdbs.cern.ch/cms/prod/comp/DBS/CGIServer/prodquery
pset = recoana.cfg
total number of events = -1
events per job = 7000
output_file = myroot.root
[USER]
return data = 1
use central bossDB = 0
use boss rt = 0
total number of events = 1
[EDG]
lcg version = 2
proxy server = myproxy.cern.ch
ce_white_list = ufloridapg.phys.ufl.edu
se_white_list = phys.ufl.edu
virtual organization = cms
retry_count = 2
lcg catalog type = lfc
lfc host = lfc-cms-test.cern.ch
lfc_home = /grid/cms
```

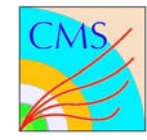

# **Example CMSSW Configuration**

-recoana.cfg == CMSSW configuration file contains :

```
process Everything = {
 service = Tracer {}
 include "Configuration/Examples/data/RECO.cff"
 include "FWCore/MessageLogger/data/MessageLogger.cfi"
 include "Configuration/CompatibilityFragments/data/CompatibilityWith081.cff"
 service = Timing {}
 service = SimpleMemoryCheck { untracked int32 ignoreTotal = 1 }
 source = PoolSource{
  untracked vstring fileNames ={
"/store/CSA06/2006/8/17/CSA06-082-os-TTbar/FE9DFC62-6238-DB11-9684-00E081339574.root"}
  untracked int32 maxEvents = 2
  untracked uint32 debugVebosity = 10
  untracked bool debugFlag
                               = true
 module analysis = ExampleAnalysis
   untracked string HistOutFile = "myroot.root"
 path p = { reconstruction , analysis }
```

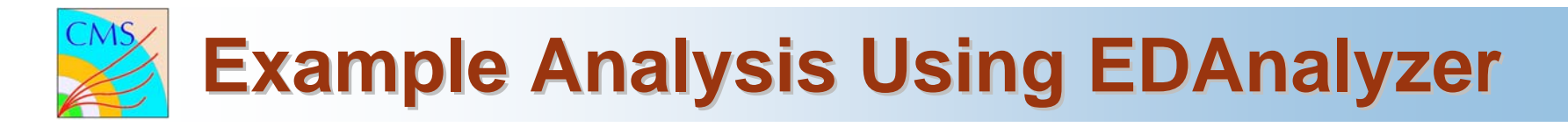

- CMSSW\_1\_2\_0/ExampleAnalysis/ExampleAnalysis/src/ExampleAnalysis.cc :

```
.

.

.

ExampleAnalysis::ExampleAnalysis(const ParameterSet& iConfig)

: fOutputFileName( iConfig.getUntrackedParameter<string>("HistOutFile",std::string("Exam
pleSmallAnalysisOutput.root")) ),

fOutputFile(0)

{

.
```

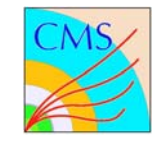

#### - Initial Variables :

VDT\_LOCATION, GLITE\_LOCATION, CMSSOFT\_DIR, CRABDIR

#### - Setup Grid Environment :

OSG : source \$VDT\_LOCATION/setup.sh gLite :

source \$GLITE\_LOCATION/etc/profile.d/grid\_env.sh ; source ~/.glite/slite\_setenv.sh On UF T2 analysis machines, this is given : try `which voms-proxy-init`

#### - Proxy Setup for Grid Credential :

On UF T2 analysis machines, you need to set up VOMS cert directory: export X509\_VOMS\_DIR=/home/bockjoo/etc/grid-security/vomsdir # Make sure you have \$HOME/.globus/user{cert,key}.pem voms-proxy-init --voms cms:/cms/uscms/Role=cmsuser # asks pass1

- Check Proxy : voms-proxy-info -all

# - Proxy Delegation

export X509\_USER\_PROXY=`voms-proxy-info -path` export X509\_USER\_CERT=\$X509\_USER\_PROXY export X509\_USER\_KEY=\$X509\_USER\_PROXY myproxy-init -v -d -s myproxy.cern.ch # asks pass2

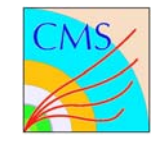

# **Setup for CRAB**

#### - Setup CMSSW

export SCRAM\_ARCH=slc3\_ia32\_gcc323; source \$CMSSOFT\_DIR/cms/cmsset\_default.sh cd; mkdir analysis\_99; cd analysis\_99 # creates analysis work directory scramv1 -arch \$SCRAM\_ARCH project CMSSW CMSSW\_1\_2\_0 cd CMSSW\_1\_2\_0/src; eval `scramv1 runtime -sh` wget http://gdsuf.phys.ufl.edu:8080/cms\_analysis/ExampleAnalysis.tar.gz tar xzvf ExampleAnalysis.tar.gz; scramv1 b # build EDAnalyzer

# - CRAB Setup CMSSW

/home/coldfeet/scpaw/scripts/configure\_crab # creates private CRAB installation and DB config. source \$CRABDIR/crab.sh

cd ; mkdir crab\_99 ; cd crab\_99 # this is going to be the crab work directory

- Site oriented directory mkdir -p Sites/Florida/{PG,IHEPA} ; cd Sites/Florida/PG ; vi \$CRABDIR/python/crab.cfg cp /home/coldfeet/scpaw/scripts/recoana.cfg ./ vi recoana.cfg
- Physics oriented directory mkdir -p Physics/DYZDimu/{PG,IHEPA}
   cd Physics/DYZDimu/PG ; vi crab-input-none.cfg ; vi dyzdimuana.cfg

#### - Test Driving CMSSW Before Going Wild

cd \$HOME/crab\_99/Physics/DYZDimu/PG cmsRun dyzdimuana.cfg # pythin gen + SIM + DIGI + RECO + ExampleAnalysis

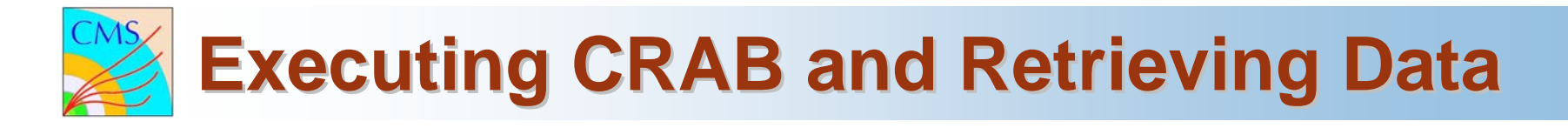

#### - Create Jobs

cd \$HOME/crab\_99/Sites/Florida/PG crab -create # This creates a CRAB work directory with 'crab\_0\_yymmdd\_hhmmss' # The CRAB work directory contains 'job' 'log' 'res' 'share' # 'job' : scripts # 'log' : log file # 'res' : stdout, stderr, root file, job log # 'share' : ASCII DB, BOSS job work area and binaries

#### - Submit One Job (Reports to Dashbaoard)

crab -submit 1 -continue d ; mkdir analysis\_99 ; cd analysis\_99

# - Submit All Jobs (Reports to Dashboard)

crab -submit -continue

# -Check Job Status (Reports to Dashboard)

crab -status -continue

# - Retrieve Output (Reports to Dashboard)

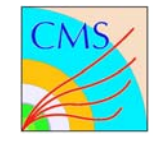

# **Analyze Produced Plots and Data**

## - Merge root file

```
cd $HOME/crab_99/Sites/Florida/PG
root
root> TChain ch2("DimuTree");
root> ch2.Add("./crab_0_070131_121512/res/myroot_*.root");
root> ch2.Merge("./DimuTree.root");
```

#### - Create Plots

cd \$HOME/crab\_99/Sites/Florida/PG root> new TBrower root> ..... root> .....

#### - Today's Goal :

Create CRAB Job Submit CRAB Job Retrieve CRAB Job Make plots

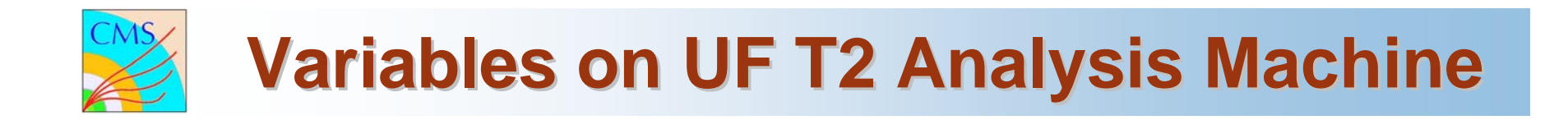

#### - On alachua.phys.ufl.edu or another

/home/coldfeet/scpaw/scripts/setup\_crab.sh